|                                                     | INSTRUCTIVO                       |  |
|-----------------------------------------------------|-----------------------------------|--|
| AERONÁUTICA CIVIL<br>UNIDAD ADMINISTRATIVA ESPECIAL | Consulta Boletín Oferta y Demanda |  |
|                                                     |                                   |  |

## I. OBJETIVO

Detallar cada uno de los pasos requeridos para la consulta del Boletín de Oferta y Demanda

#### **II. ALCANCE**

Inicia desde la consulta en el portal Web de la Aerocivil del Boletín mensual de Oferta y Demanda hasta la descarga del mismo.

#### **III. RESPONSABLES**

Jefe Grupo Estadísticas y Análisis Sectorial

## **IV. DESARROLLO DEL PROCEDIMIENTO**

Ingresar a la pagina web de la Aerocivil a.

## https://www.aerocivil.gov.co/inicio

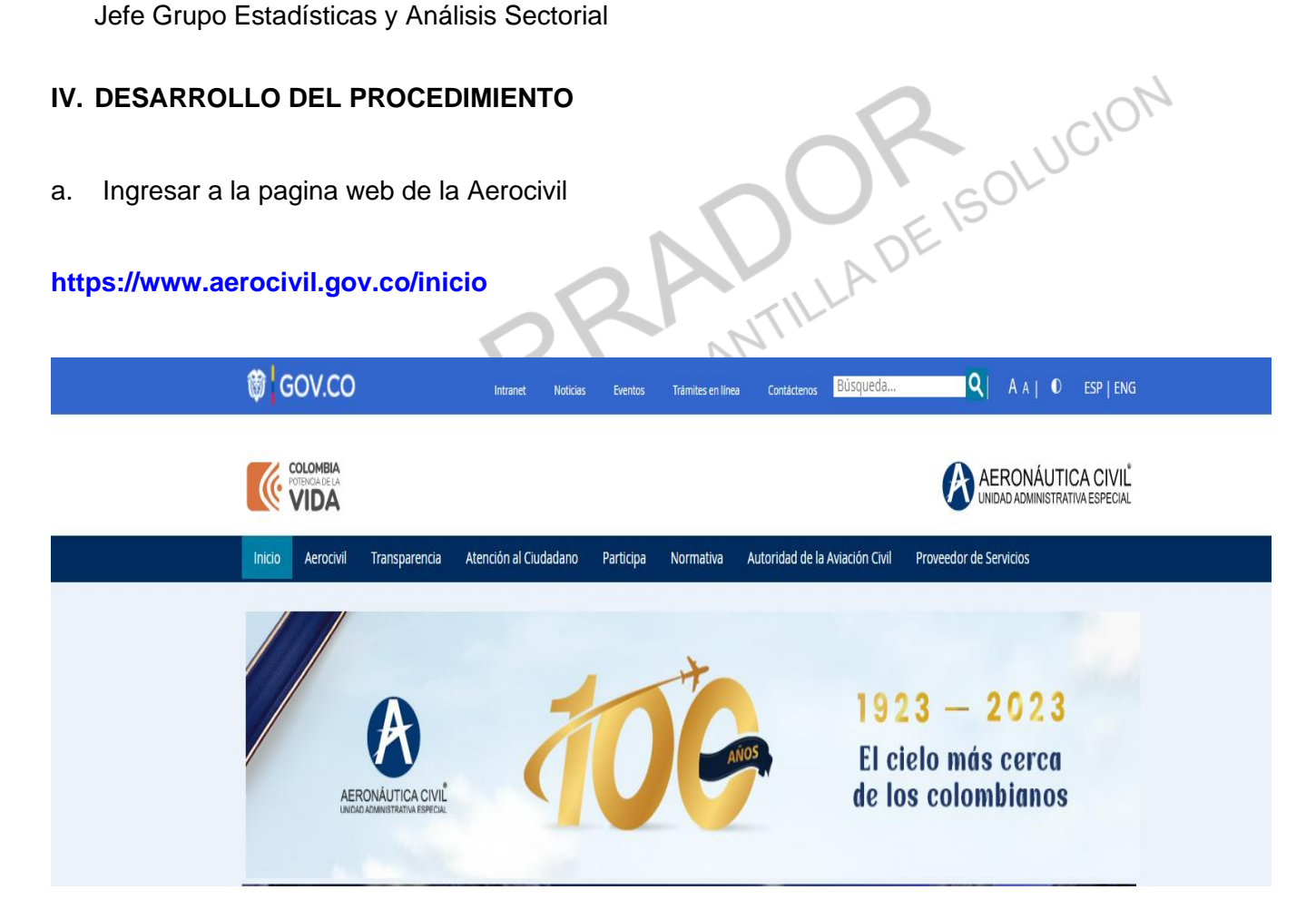

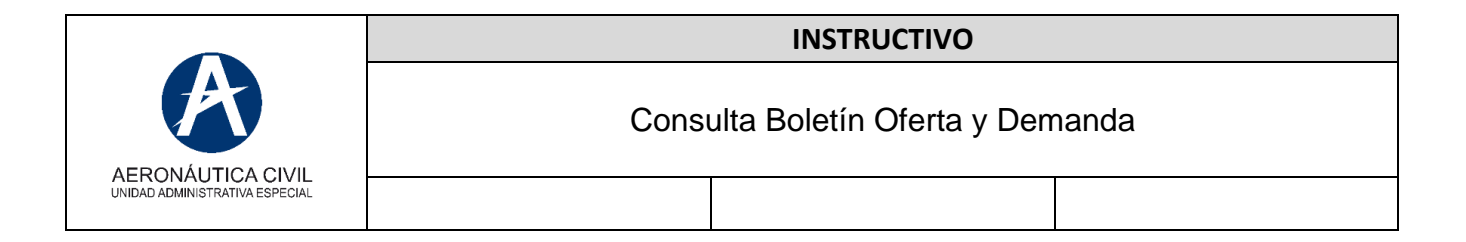

b. Ingresar en la sección Atención al Ciudadano – Estadísticas de las Actividades Aeronáuticas

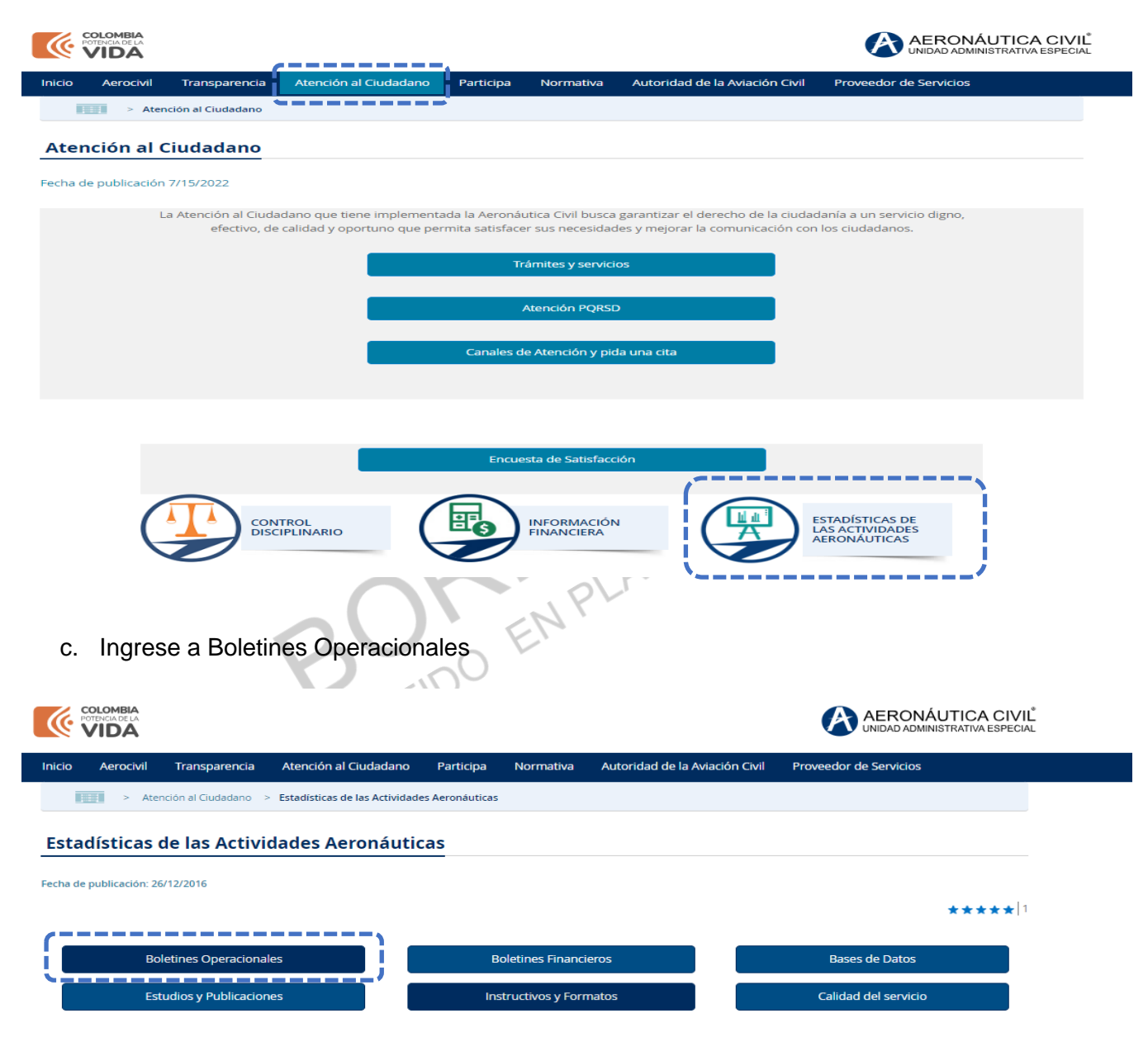

Con el ánimo de contribuir con la industria aérea y de mantener al ciudadano informado de las estadísticas que se dan en las diferentes actividades de la aviación civil, la Aeronáutica Civil pone a disposición los estudios sectoriales estadísticos del transporte aéreo en Colombia y sus diferentes modalidades.

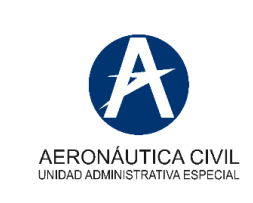

## INSTRUCTIVO

Consulta Boletín Oferta y Demanda

d. Ingrese a la sección Transporte Aéreo – Oferta y Demanda

| POTENCIA DE LA                                                                                                    |                                                                                              |                                    | AERONÁUTICA CIVIĽ<br>UNIDAD ADMINISTRATIVA ESPECIAL |
|----------------------------------------------------------------------------------------------------|----------------------------------------------------------------------------------------------|------------------------------------|-----------------------------------------------------|
| cio Aerocivil Transparencia .                                                                                                    | Atención al Ciudadano Participa Norma                                                        | iva Autoridad de la Aviación Civil | Proveedor de Servicios                              |
| > Atención al Ciudadano >                                                                                                    | Estadísticas de las Actividades Aeronáuticas > Boletin                                       | es Operacionales                   |                                                     |
| Boletines Operacionales                                                                                                    | Boletines Operacionales                                                                      |                                    |                                                     |
|                                                                                                    | Transporte Aéreo - Origen - Destino<br>Transporte Aéreo - Pasajeros y Tonelad                | as Km                              |                                                     |
| 100                                                                                                    | Transporte Aéreo - Oferta y Demanda                                                          |                                    |                                                     |
|                                                                                                    | Nombre                                                                                       | Dependencia                        | Ì                                                   |
|                                                                                                    | Tema : Oferta y Demanda (215)                                                                |                                    |                                                     |
|                                                                                                    | <ul> <li>Vigencia : 2023 (6)</li> </ul>                                                      | Turner to Alexa                    |                                                     |
|                                                                                                    | Estadísticas de Oferta y Demanda -<br>Transporte Pasajeros Enero 2023                        | Transporte Aereo                   |                                                     |
|                                                                                                    | Estadísticas de Oferta y Demanda -<br>Transporte Pasajeros Febrero 2023                      | Transporte Aéreo                   |                                                     |
|                                                                                                    | Estadísticas de Oferta y Demanda -<br>Transporte Pasajeros Marzo 2023                        | Transporte Aéreo                   |                                                     |
|                                                                                                    | <ul> <li>Estadísticas de Oferta y Demanda -<br/>Transporte Pasajeros Abril 2023</li> </ul>   | Transporte Aéreo                   |                                                     |
|                                                                                                    | Estadísticas de Oferta y Demanda -<br>Transporte Pasajeros Mayo 2023                         | ··· Transporte Aéreo               |                                                     |
| le la construcción de la construcción de la | <ul> <li>Estadísticas de Oferta y Demanda -<br/>Transporte Pasajeros Junio 2023 *</li> </ul> | Transporte Aeréo                   | )                                                   |

**Nota:** Apartir del mes de junio de 2023 los boletines se encuentran comprimidos en el software 7-Zip, por lo cual se muestra a continuación los pasos para poderlo visualizar de forma local en su ordenador.

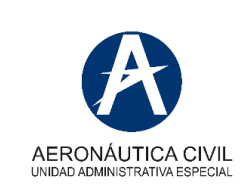

## **INSTRUCTIVO**

## 1- Descargue el boletín comprimido en 7-Zip

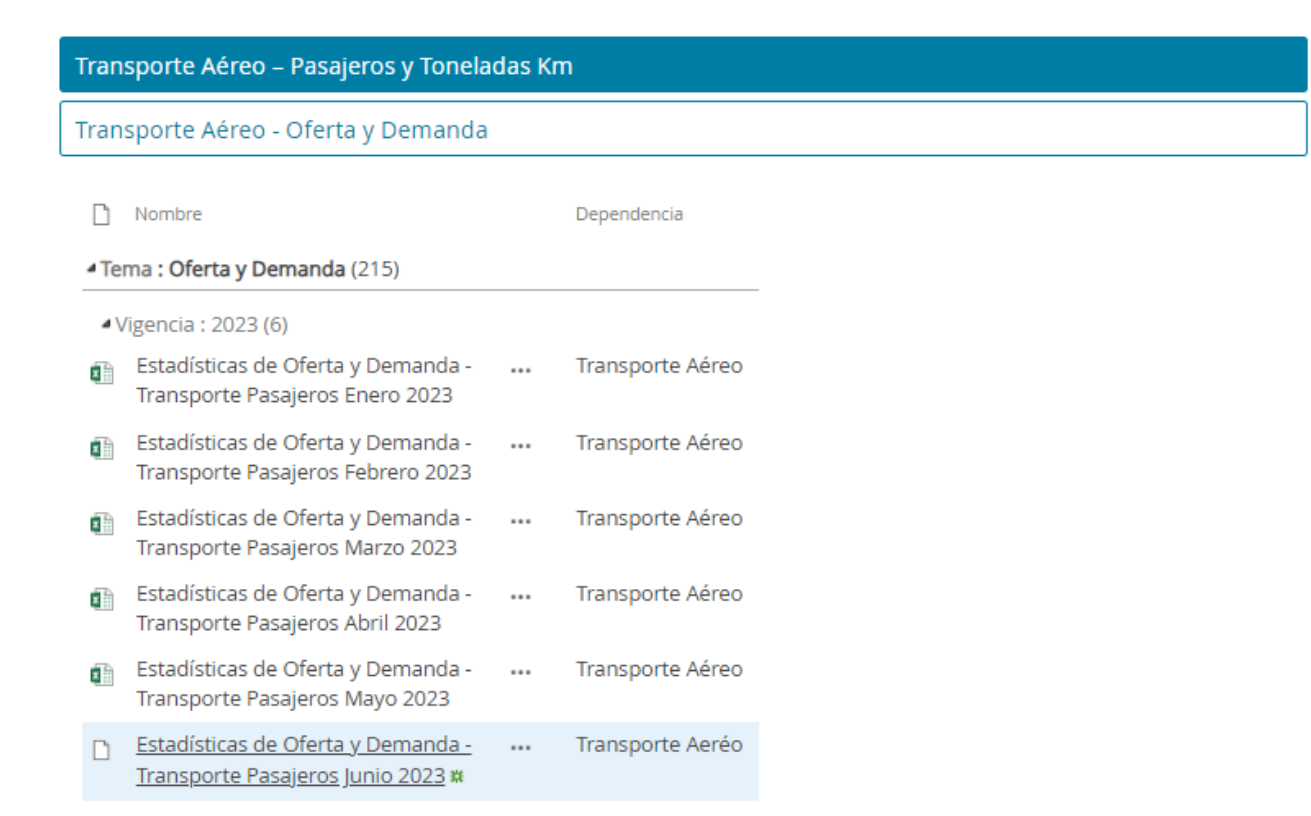

2- Una vez descargado el archivo, en la carpeta descargas de su ordenador, haga click derecho sobre el mismo y seleccione 7-Zip Extract Files

| ~ Hoy (1)                                                      |                                                                             |                                                                                           |               |  |
|----------------------------------------------------------------|-----------------------------------------------------------------------------|-------------------------------------------------------------------------------------------|---------------|--|
| 📄 Estadísticas de Oferta y Demanda - Transporte Pasajeros Juni | - 2022 7-                                                                   | 27/12/2023 3:24 p. m. Archivo 7Z 46.501 KB                                                |               |  |
| > Ayer (1)                                                     | Abrir con <ul> <li>Mover a OneDrive</li> </ul>                              |                                                                                           | -             |  |
| > La semana pasada (23)                                        | 7-Zip                                                                       | Open archive                                                                              |               |  |
| > Al principio de este mes (28)                                | 🖻 Compartir                                                                 | Open archive                                                                              | $\rightarrow$ |  |
| El mes pasado (41)                                             | Dar acceso a > Analizar en busca de amenazas Restaurar versiones anteriores | Extract files                                                                             |               |  |
| > Ermes pasado (+r)                                            |                                                                             | Extract Here                                                                              |               |  |
| > Al principio de este año (288)                               |                                                                             | Extract to "Estadísticas de Oferta y Demanda Transporte Pasajeros Junio 2023\"            |               |  |
|                                                                |                                                                             | Test archive                                                                              |               |  |
|                                                                | Enviar a >                                                                  | Add to archive                                                                            |               |  |
|                                                                | Cortar                                                                      | Compress and email                                                                        |               |  |
|                                                                | Copiar                                                                      | Add to "Estadísticas de Oferta y Demanda sporte Pasajeros Junio 2023_2.7z"                |               |  |
|                                                                |                                                                             | Compress to "Estadísticas de Oferta y Demanda sporte Pasajeros Junio 2023_2.7z" and email |               |  |
|                                                                | Crear acceso directo                                                        | Add to "Estadísticas de Oferta y Demanda porte Pasajeros Junio 2023_2.zip"                |               |  |
|                                                                | Eliminar                                                                    | Compress to "Estadísticas de Oferta y Demanda porte Pasajeros Junio 2023 2.zip" and email |               |  |
|                                                                | Cambiar nombre                                                              | CRC SHA                                                                                   | >             |  |
|                                                                | Propiedades                                                                 |                                                                                           |               |  |

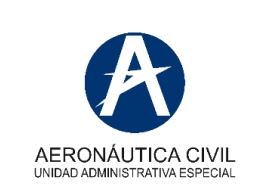

Una vez

#### **INSTRUCTIVO**

Consulta Boletín Oferta y Demanda

3- Se abrirá una ventana para descomprimir el archivo, haga Click en OK

| Estadísticas de Oferta y Demanda     | - Transpor | Password              |      |
|--------------------------------------|------------|-----------------------|------|
| Path mode:                           |            |                       |      |
| Full pathnames                       | $\sim$     | Show Password         |      |
| Eliminate duplication of root folder |            |                       |      |
| Overwrite mode:                      |            | Restore file security |      |
| Ask before overwrite                 | ~          |                       |      |
|                                      |            |                       |      |
|                                      | ОК         | Cancel                | Help |
|                                      |            | N                     |      |

| - MIL                                           |                       |                   |            |  |
|-------------------------------------------------|-----------------------|-------------------|------------|--|
| Nombre                                          | Fecha de modificación | Тіро              | Tamaño     |  |
| 😰 6- Boletin_Oferta_y_Demanda_Mes_de_Junio_2023 | 26/12/2023 4:01 p.m.  | Hoja de cálculo d | 999.060 KB |  |

Dado la gran cantidad de datos y dependiendo de la velocidad de su ordenador el archivo tomara un par de minutos para que pueda visualizarlo en Excel

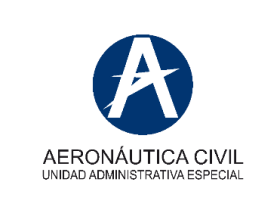

#### **INSTRUCTIVO**

Consulta Boletín Oferta y Demanda

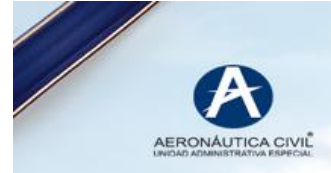

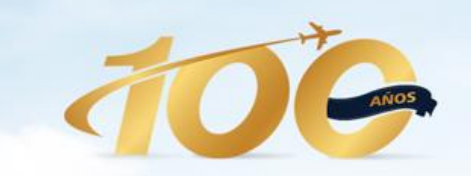

#### 1923 — 2023 El cielo más cerca de los colombianos

# BOLETIN OFERTA Y DEMANDA NOVIEMBRE 2023

- 6.

Aeronáutica Civil Unidad Administrativa Especial

Sergio Paris Mendoza Director General

Alma Isabel Roncallo Diaz Jefe Oficina Analítica

Jorge Alonso Quintana Coordinador Grupo Estadisticas y Análisis Sectorial

John Galvis González Ingeniero Productor

**Boletin - Noviembre 2023**